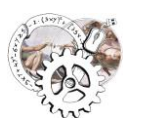

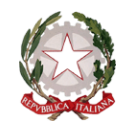

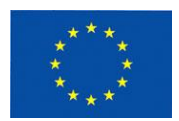

# PRENOTAZIONE DEI COLLOQUI INDIVIDUALI (GUIDA PER I TUTORI)

#### 1 – SELEZIONARE LA SEZIONE "Colloqui"

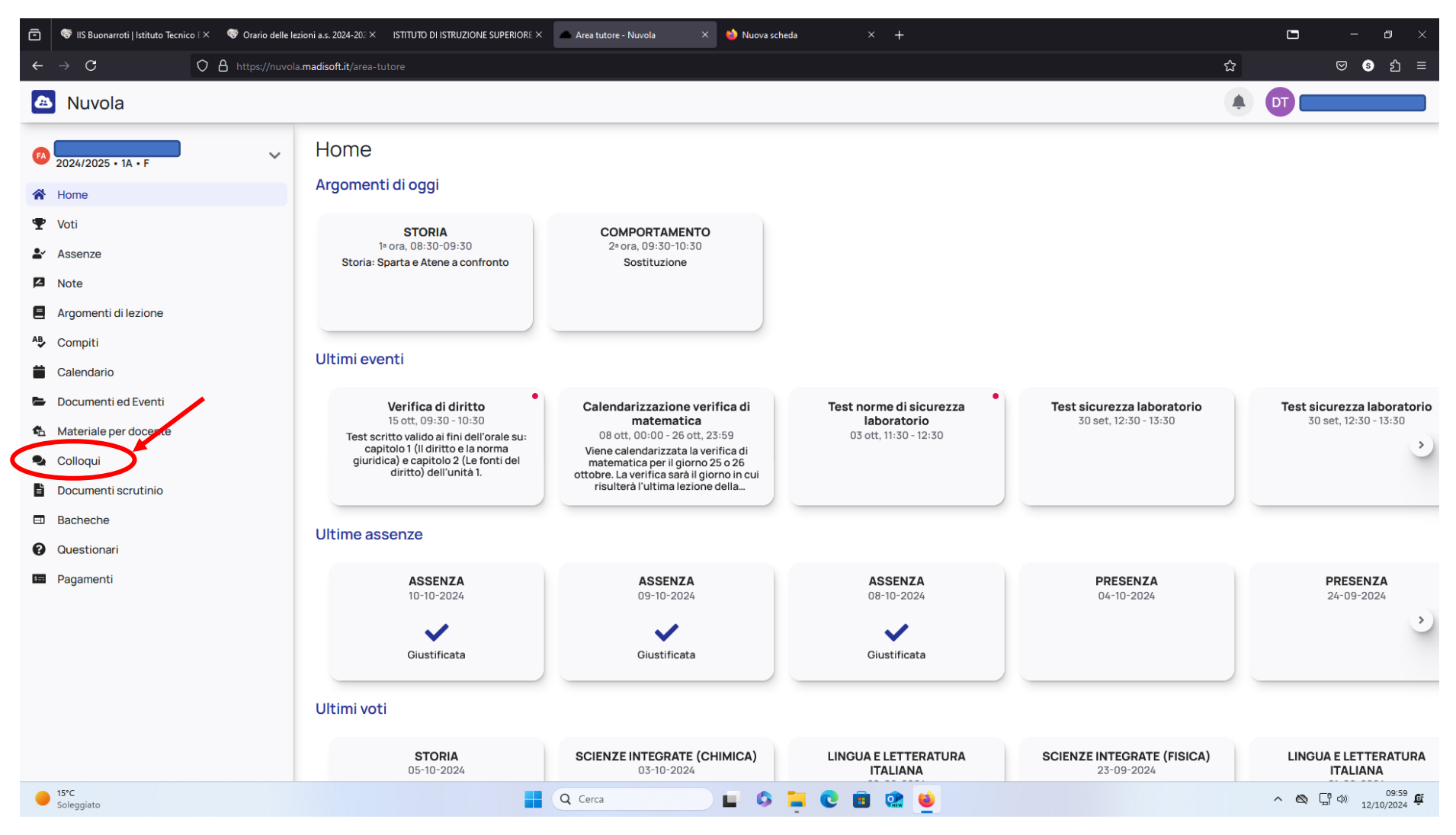

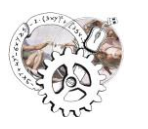

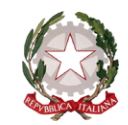

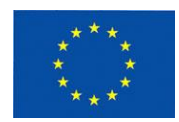

#### 2 – FARE CLICK SUL PULSANTE "*Prenota un colloquio*"

| Ō        | 😻 IIS Buonarroti   Istituto Tecnico 🕬 | ♥ Orario delle lezioni a.s. 2024-202 × ISTITUTO DI ISTRUZIONE SUPERIORE × | 👝 Colloqui - Area tutore - Nuvola 🗙 🛛 🍪 Nuova scheda | × +                                                     |                  |          |             | - 0                 |      |
|----------|---------------------------------------|---------------------------------------------------------------------------|------------------------------------------------------|---------------------------------------------------------|------------------|----------|-------------|---------------------|------|
| ←        | $\rightarrow$ C O                     | A https://nuvola.madisoft.it/area-tutore/colloqui                         |                                                      |                                                         | ☆                |          | ⊘           | §                   |      |
| æ        | Nuvola                                |                                                                           |                                                      |                                                         |                  |          |             |                     |      |
| FA       | 2024/2025 • 1A • F                    | Colloqui prenotati                                                        |                                                      |                                                         |                  |          |             |                     |      |
| *        | Home                                  | Prenota un conoquio                                                       |                                                      |                                                         | Colloqu          | i svolti | Colloqui no | on prenota          | bili |
| Ŧ        | Voti                                  |                                                                           |                                                      | Nessun colloquio                                        |                  |          |             |                     |      |
| <b>.</b> | Assenze                               |                                                                           | Vedrai qui le tue prenotazioni attive per i collo    | qui. Aggiungi una nuova prenotazione cliccando su Preno | ta un colloquio. |          |             |                     |      |
|          | Note                                  |                                                                           |                                                      |                                                         |                  |          |             |                     |      |
| 8        | Argomenti di lezione                  |                                                                           |                                                      |                                                         |                  |          |             |                     |      |
| АВ       | Compiti                               |                                                                           |                                                      |                                                         |                  |          |             |                     |      |
|          | Calendario                            |                                                                           |                                                      |                                                         |                  |          |             |                     |      |
| -        | Documenti ed Eventi                   |                                                                           |                                                      |                                                         |                  |          |             |                     |      |
| ¢.       | Materiale per docente                 |                                                                           |                                                      |                                                         |                  |          |             |                     |      |
|          | Colloqui                              |                                                                           |                                                      |                                                         |                  |          |             |                     |      |
| E        | Documenti scrutinio                   |                                                                           |                                                      |                                                         |                  |          |             |                     |      |
|          | Bacheche                              |                                                                           |                                                      |                                                         |                  |          |             |                     |      |
| 0        | Questionari                           |                                                                           |                                                      |                                                         |                  |          |             |                     |      |
| \$==     | Pagamenti                             |                                                                           |                                                      |                                                         |                  |          |             |                     |      |
|          |                                       |                                                                           |                                                      |                                                         |                  |          |             |                     |      |
|          |                                       |                                                                           |                                                      |                                                         |                  |          |             |                     |      |
|          |                                       |                                                                           |                                                      |                                                         |                  |          |             |                     |      |
|          |                                       |                                                                           |                                                      |                                                         |                  |          |             |                     |      |
|          |                                       |                                                                           |                                                      |                                                         |                  |          |             |                     |      |
|          |                                       |                                                                           |                                                      |                                                         |                  |          |             |                     |      |
|          | 15°C<br>Soleggiato                    |                                                                           | Q Cerca                                              | 0 🖪 👷 😆                                                 |                  | ^        | <b>(</b>    | 10:00<br>12/10/2024 | Ē    |

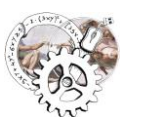

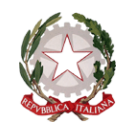

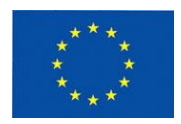

3 – È possibile visualizzare l'elenco dei docenti che hanno fissato i ticket per i colloqui; selezionare il docente per cui si vuole prenotare il colloquio

| Nucla     Nucla     Stabula     Nucla     Stabula     Stabula     Stabula     Stabula     Stabula     Stabula     Stabula     Stabula     Stabula     Stabula     Stabula     Stabula     Stabula     Stabula     Stabula     Stabula     Stabula     S                                                                                                    | Ô        | 😴 IIS Buonarroti   Istituto Tecnico E×                                                                                                    | 😵 Orario delle lezioni a.s. 2024-20: X ISTITUTO DI ISTRUZIONE SUPERIORE X 🗠 Colloqui - Area tutore - Nuvola X 🔶 Nuova scheda X + |     |   | - 0        |      |
|----------------------------------------------------------------------------------------------------|----------|----------------------------------------------------------------------------------------------------|----------------------------------------------------------------------------------------------------|-----|---|------------|------|
| Nucla     Nucla     Nucla     Image: Status     Image: Status | ←        | $\rightarrow$ C O                                                                                                    | A https://nuvola.madisoft.it/area-tutore/colloqui/selezione-docente                                                              |     | ♥ | <b>6</b> ච | ≡    |
| Vision   Vision   Asserve   Asserve   Asserve   Asserve   Asserve   Apprential lacrone   Compril   Compril   Compril   Compril   Compril   Compril   Compril   Compril   Documenti de Eventi   Bereche   Compril   Compril   Compril   Compril   Compril   Compril   Compril   Documenti de Eventi   Bereche   Pagarenti                                                                                                    | <b>A</b> | Nuvola                                                                                                    |                                                                                                    | DT  |   |            |      |
|                                                                                                    |          | Nuvola<br>2024/2025 • 1A • F<br>Home<br>Voti<br>Assenze<br>Note<br>Argomenti di lezione<br>Compiti<br>Calendario<br>Documenti ed Eventi<br>Materiale per docente<br>Colloqui<br>Documenti scrutinio<br>Bacheche<br>Questionari<br>Pagamenti | Nuovo colloquio Indietro Seleriona il diocente con cui unoi prepotare un colloquio Indietro ComPORTAMENTO                        |     |   |            |      |
|                                                                                                    |          | 15°C                                                                                                    |                                                                                                    | ~ * |   | 10:0       | 0 67 |

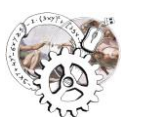

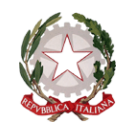

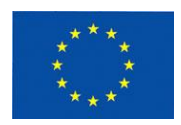

4 – È possibile vedere il dettaglio dei ticket (con gli orari specificati) del docente selezionato. Selezionare quindi l'orario per prenotare un colloquio

| <           | → C O A https:/<br>Nuvola                                  | 'nuvola. <b>madisoft. it</b> / area - tutore / colloqui / prenotabili? id Doce                   | nte=262&nomeDocente=STEFANO CASULA                                                                                                    |                                    |                                    | ☆ ♡ § 约                            | ≡  |
|-------------|------------------------------------------------------------|--------------------------------------------------------------------------------------------------|----------------------------------------------------------------------------------------------------|------------------------------------|------------------------------------|------------------------------------|----|
|             | Nuvola                                                     |                                                                                                  |                                                                                                    |                                    |                                    |                                    |    |
|             |                                                            |                                                                                                  |                                                                                                    |                                    |                                    | • •                                | D  |
|             | 2024/2025 • 1A • F<br>Home                                 | Orari disponibili per ST     Orari disponibili per ST                                            | EFANO CASULA                                                                                                    |                                    |                                    |                                    |    |
|             | Voti<br>Assenze<br>Note                                    | 12 ottobre 2024                                                                                  |                                                                                                    | Q Cerca                            |                                    | 11.00                              |    |
| ₽ /<br>^₿ ( | Argomenti di lezione<br>Compiti                            | 10:30 Colloquio individuale<br>8min Sede Tecnico Guspini - Via Sp<br>11:10 Colloquio individuale | 10:38         Colloquio individuale           Bmin         Sede Tecnico Guspini - Via Sp.           11:18         Colloquio individuale           Sede Tecnico Guspini - Via Sp.         Sede Tecnico Guspini - Via Sp. | 8min Sede Tecnico Guspini - Via Sp | 8min Sede Tecnico Guspini - Via Sp | 8min Sede Tecnico Guspini - Via Sp |    |
|             | Calendario<br>Documenti ed Eventi<br>Materiale per docente | 8min Seue recilico ouspirii - via sp                                                             | 8min Sede rechico Guspini - via spa.                                                                                                    |                                    |                                    |                                    |    |
|             | Colloqui<br>Documenti scrutinio                            |                                                                                                  |                                                                                                    |                                    |                                    |                                    |    |
|             | Bacheche<br>Questionari<br>Pagamenti                       |                                                                                                  |                                                                                                    |                                    |                                    |                                    |    |
|             | 15°C                                                       |                                                                                                  |                                                                                                    |                                    |                                    | 10:01                              | 61 |

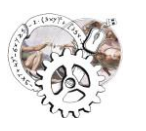

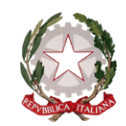

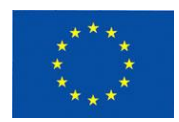

5 – Fare CLICK sul pulsante "*Prenota*" per prenotare il colloquio.

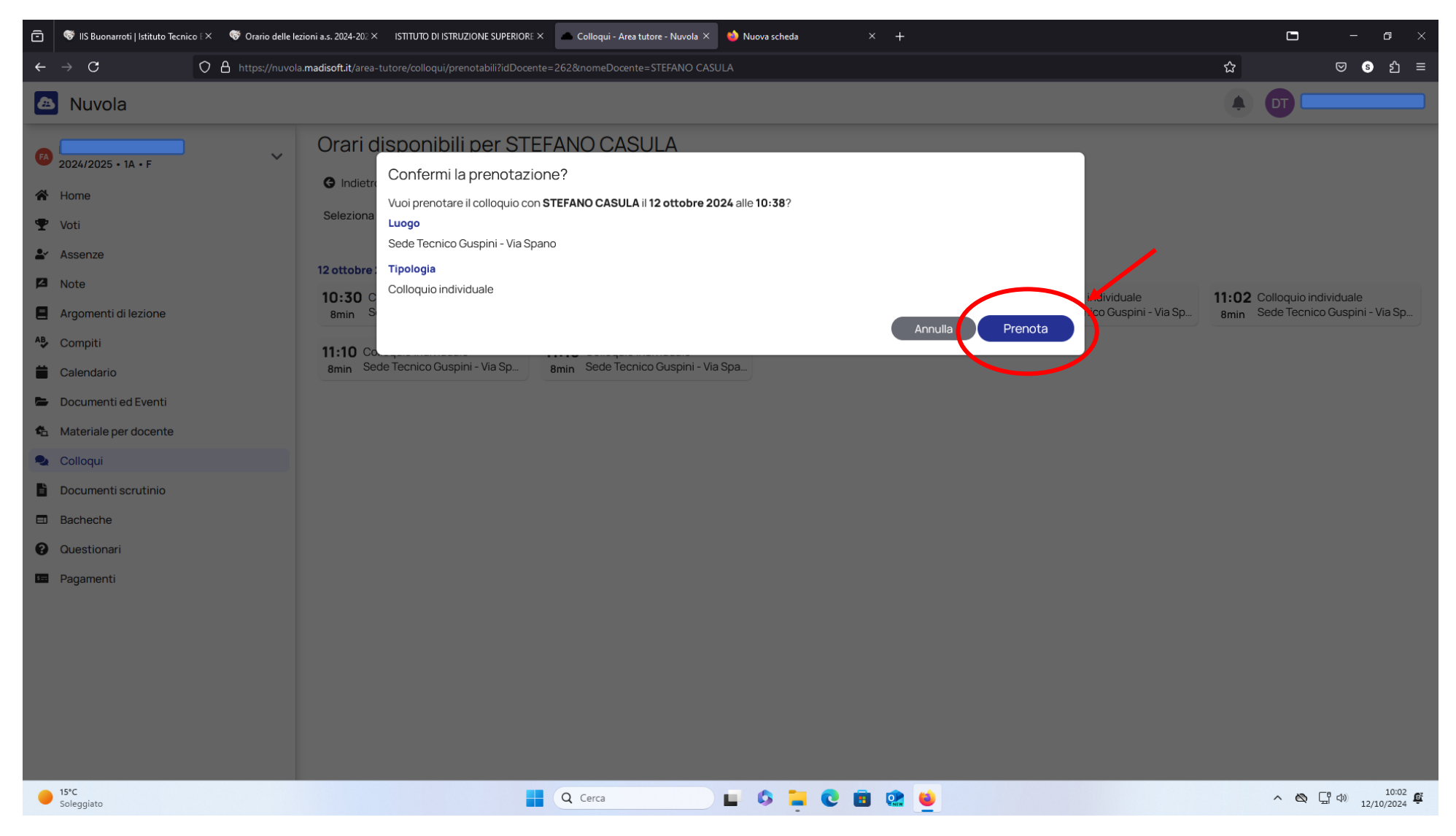

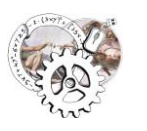

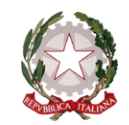

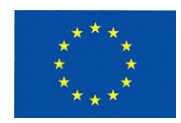

#### 6 – CONFERMA DELL'AVVENUTA PRENOTAZIONE

| ē                                           | 😻 IIS Buonarroti   Istituto Tecnico 🖂                    | o E X 🚳 Orario delle lezioni a.s. 2024-20: X ISTITUTO DI ISTRUZIONE SUPERIORE X 🗖 Colloqui - Area tutore - Nuvola X 🖕 Nuova scheda X +                                                                                                    | <b>-</b> 0 ×                       |
|---------------------------------------------|----------------------------------------------------------|----------------------------------------------------------------------------------------------------|------------------------------------|
| ÷                                           | $\rightarrow$ C O                                        | O A https://nuvola.madisoft.it/area-tutore/colloqui/prenotabili?idDocente=262&nomeDocente=STEFANO CASULA                                                                                                    | ය   ි ව ≡                          |
| æ                                           | Nuvola                                                   |                                                                                                    |                                    |
| FA                                          | 2024/2025 • 1A • F<br>Home                               | Orari disponibili per STEFANO CASULA<br>© Indietre<br>Confermi la prenotazione?                                                                                                    |                                    |
| <ul><li><b>₽</b></li><li><b>№</b></li></ul> | Voti<br>Assenze<br>Note                                  | Seleziona Prenotazione confermata  12 ottobre  10:30 C  individuale                                                                                                    | 11:02 Colloquio individuale        |
|                                             | Argomenti di lezione<br>Compiti<br>Calendario            | 8min       Sède recnico Guspini - Via Sp       8min       sede recnico Guspini - Via Sp       8min       sede recnico Guspini - Via Sp       8min       sede recnico Guspini - Via Sp       8min       sede recnico Guspini - Via Sp       8min       sede recnico Guspini - Via Sp       8min       sede recnico Guspini - Via Sp       8min       sede recnico Guspini - Via Sp       8min       sede recnico Guspini - Via Sp       8min       sede recnico Guspini - Via Sp       8min       sede recnico Guspini - Via Sp | 8min Sede Tecnico Guspini - Via Sp |
|                                             | Documenti ed Eventi<br>Materiale per docente<br>Colloqui |                                                                                                    |                                    |
| •                                           | Documenti scrutinio<br>Bacheche<br>Questionari           |                                                                                                    |                                    |
|                                             | Pagamenti                                                |                                                                                                    |                                    |
| •                                           | 15°C<br>Soleggiato                                       | 📕 Q Cerca 🗳 📮 😒 🖻 🗟 🖕                                                                                                    | ∧ 🖎 🖵 Φ) 10:02 🕰                   |

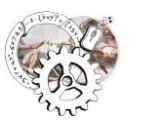

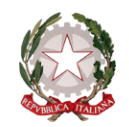

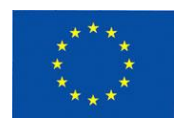

7 – DETTAGLIO DELLA PRENOTAZIONE. Con la x bianca su sfondo rosso è possibile cancellare la prenotazione in caso di errore.

| ē               | 😻 IIS Buonarroti   Istituto Tecnico 🛛 🗙 🚳 Orario delle lez | ioni a.s. 2024-20 $^\circ$ X ISTITUTO DI ISTRUZIONE SUPERIORE X                 | Colloqui - Area tutore - Nuvola | × 👏 Nuova scheda | × +   |    |                | -                | - o ×               |
|-----------------|------------------------------------------------------------|---------------------------------------------------------------------------------|---------------------------------|------------------|-------|----|----------------|------------------|---------------------|
| ÷               | $\rightarrow$ C O A https://nuvola.                        | madisoft.it/area-tutore/colloqui                                                |                                 |                  |       |    | ☆              | ${f igar igar }$ | ടെ ഇ ≡              |
| æ               | Nuvola                                                     |                                                                                 |                                 |                  |       |    | ¢ D            |                  |                     |
| FA              | 2024/2025 • 1A • F                                         | Colloqui prenotati<br>Prenota un colloquio                                      |                                 |                  |       | Cc | ollogui svolti | Colloquing       | n prenotabili       |
| *<br>T          | Home                                                       | 12 ottobre 2024                                                                 |                                 |                  |       |    |                |                  |                     |
| <b>.</b> ≁<br>⊠ | Assenze                                                    | STEFANO CASULA<br>10:38 COMPORTAMENTO<br>8 min Sede Tecnico Guspini - Via Spano | Ħ                               |                  |       |    |                |                  |                     |
| <b>₽</b><br>^₽  | Argomenti di lezione<br>Compiti                            | Colloquio individuale                                                           |                                 |                  |       |    |                |                  |                     |
|                 | Calendario                                                 |                                                                                 |                                 |                  |       |    |                |                  |                     |
| 4               | Materiale per docente                                      |                                                                                 |                                 |                  |       |    |                |                  |                     |
| <b>₹</b>        | Colloqui<br>Documenti scrutinio                            |                                                                                 |                                 |                  |       |    |                |                  |                     |
| •               | Bacheche<br>Questionari                                    |                                                                                 |                                 |                  |       |    |                |                  |                     |
|                 | Pagamenti                                                  |                                                                                 |                                 |                  |       |    |                |                  |                     |
| •               | 15°C<br>Soleggiato                                         |                                                                                 | Q Cerca                         | 0 🖬 🗘 🔲          | 💼 🟩 😆 |    | ^              | 🖎 🖵 🕬            | 10:03<br>12/10/2024 |